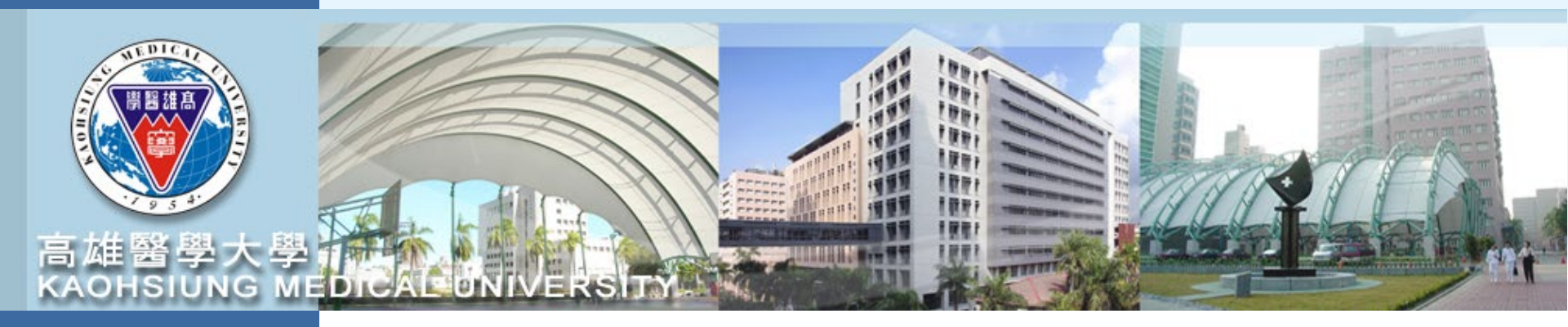

# 計畫管理系統操作簡報 T.3.0.27 高醫國衛院版

110年12月

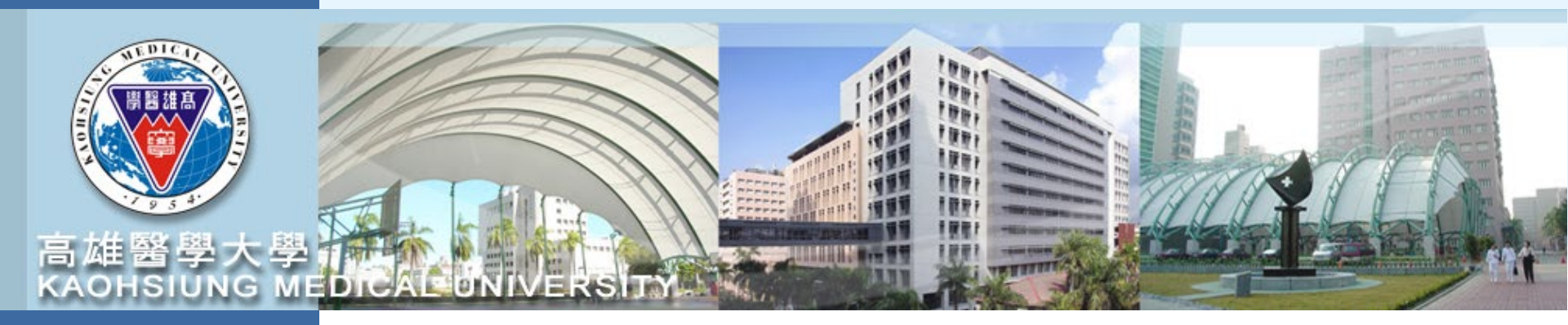

# 計畫申請登錄

請至校務資訊系統登錄帳號密碼後 進入T.3.0.27已申請計畫登錄和詳細資訊

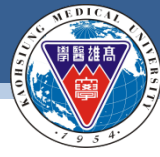

#### **KAOHSIUNG MEDICAL UNIVERSITY**

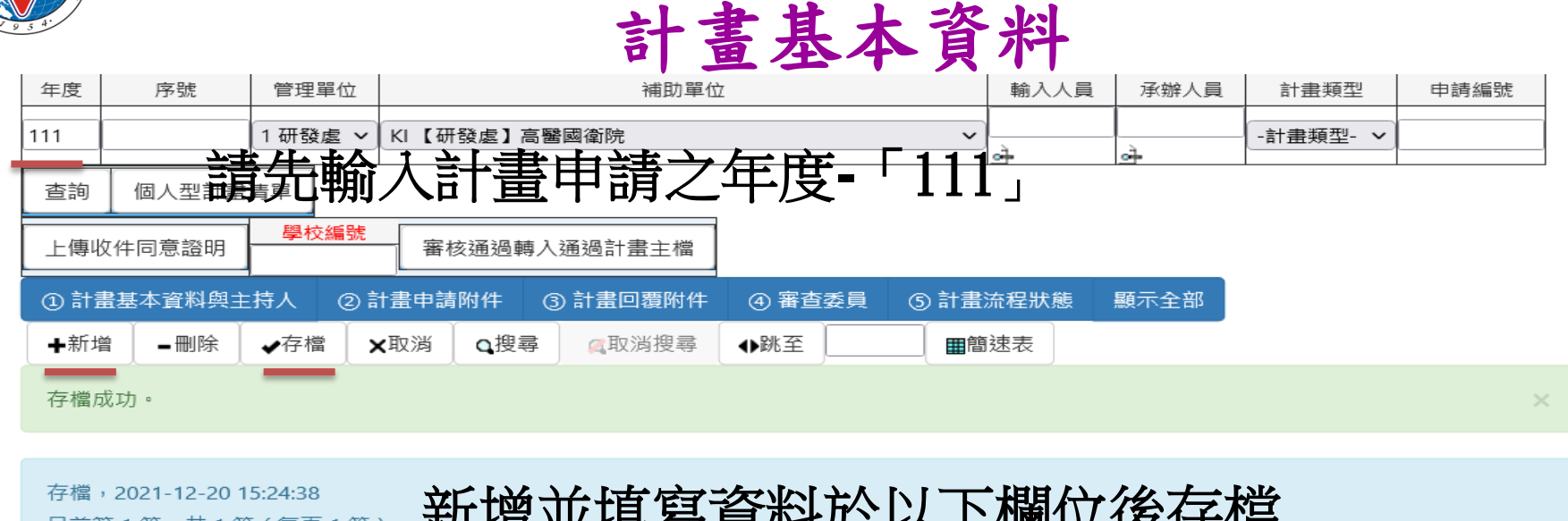

目前第1筆,共1筆(每頁1筆)

## 新增並填寫資料於以下欄位後存檔

| 學年度-序號      | <u>111</u> - <u>0000000063</u>                               | 申請日期 110122   | 0 ×      | 計畫類型 | 2 整合型 🗸    | 輸入<br>人員   | 1065026<br>(校內分機:23 | →呂帥倫<br>341) |         |
|-------------|--------------------------------------------------------------|---------------|----------|------|------------|------------|---------------------|--------------|---------|
| 計畫名稱        | Test 1<br>尚未上傳收件同意證問                                         | 月             |          | ]    |            | 主要Emai     | shuailun@km         | u.edu.tw     |         |
| 英文名稱        | test                                                         |               |          | ]    |            | 備用Emai     | <br>(避免填寫校外         | 信箱以免發生擋信情    | <br>i形) |
| 申請經費        | 10                                                           | 申請編號          |          | 補助單位 | KI【研發處】高醫國 | 國衛院        |                     | ~            |         |
| 起始日期        | <u></u> ∎1110101 ×                                           | 結束日期 🔒 111123 | 1 🗙      | 備註   |            |            |                     |              |         |
| 摘要          |                                                              |               |          |      |            |            |                     |              |         |
| 是否有<br>智權協議 | ○否○是                                                         | 是否為<br>國際合作計畫 | 合作國家 : [ |      |            |            |                     |              |         |
| 計畫          | (時間:1101220 15:13:15) (附件二)高醫國衛院111年度合作研究計畫書(含自我檢核表).docx 研究 |               |          |      |            |            |                     |              |         |
| 回覆附件        | 上傳計畫回覆附件 (防                                                  | 預設檔案外,可另外個別   | 上傳)      |      |            | 主題         |                     |              |         |
| 目前<br>審查狀態  | 詳細流程記錄                                                       | 往             | 「填寫      | 計畫主持 | 人資料        | 承辦<br>/ 人員 | 1065026             | • 呂帥倫        |         |

#### 敦品勵學,實證濟世,深耕國際,永續高醫

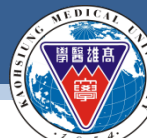

#### **KAOHSIUNG MEDICAL UNIVERSITY**

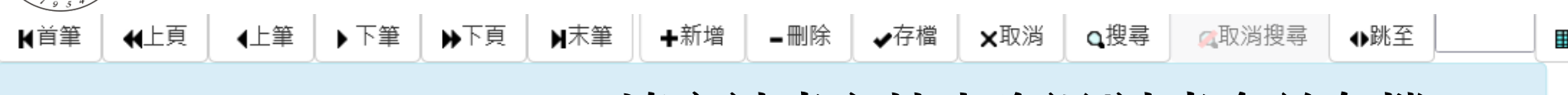

### 目前第3筆,共3筆(第1筆至第3筆,每頁5筆) 填寫計畫主持人資訊/計畫名並存檔

| NO                      | 職號(電話)(校外請輸入姓名)                                                        |  |     |     |          |             | 主持人り | 引   | 子計畫 |      | 備註       |  |
|-------------------------|------------------------------------------------------------------------|--|-----|-----|----------|-------------|------|-----|-----|------|----------|--|
| 1                       | 1065026 呂帥倫 CKAC 初級組員 AF13 研究發展處學術倫理<br>辦公室(校內分機:2341)<br>校外職稱:  校外單位: |  |     |     |          | 總計畫         | 主持人  |     |     |      |          |  |
| 2                       | Test1 (校內分機:)<br>校外職稱:  校外單位:Test1                                     |  |     |     |          | 計畫主         | 持人1  |     |     |      |          |  |
| ௴ 3<br>\$3存<br>前刑       | 3 Test2 (校內分機:)<br>存 校外職稱:                                             |  |     | 校外計 | <u> </u> |             |      |     |     |      |          |  |
| <b>◆</b> 新 <sup>5</sup> | 增                                                                      |  | ✔存檔 | ★取消 | Q搜尋      | <b>风</b> 取消 | 複調   | ●跳至 |     | ■簡速表 | 匯入申請計畫要件 |  |

#### 匯入申請計畫要件

目前第1筆,共1筆(第1筆至第1筆,每頁10筆)

## 匯入申請計畫要件並上傳附件

| 項次                                                  |              | 申請附件編號                        |     |     |     |     |                | 申請附件名稱 |    |     | 備註   |      | 計畫申請附件 |
|-----------------------------------------------------|--------------|-------------------------------|-----|-----|-----|-----|----------------|--------|----|-----|------|------|--------|
| ゆり<br>のようして (1) (1) (1) (1) (1) (1) (1) (1) (1) (1) | <u>002 高</u> | 002 高醫國衛院111年度合作研究計畫書(含自我檢核表) |     |     |     |     | 高醫國衛院111年度合作研究 |        |    |     | 附件上傳 |      |        |
| ₩首筆                                                 | ∢上筆          | ▶下筆                           | ▶末筆 | ➡新增 | _刪除 | √存檔 | 1 ×取消          | ❑搜尋    | 风取 | 消搜尋 | →跳至  | ■簡速表 | ]      |

#### 敦品勵學 · 實證濟世 · 深耕國際 · 永續高醫

|                                                                                                    |                                               | G MEDICAL UN                                                                                                    | IIVERSITY                                                            |                                                                           |                                               |
|----------------------------------------------------------------------------------------------------|-----------------------------------------------|----------------------------------------------------------------------------------------------------|----------------------------------------------------------------------|---------------------------------------------------------------------------|-----------------------------------------------|
|                                                                                                    |                                               | 3. 顯示全部 ④ 審査狀能                                                                                                    |                                                                      |                                                                           |                                               |
| ● 計畫                                                                                                    |                                               | 搜尋 《取消搜尋 ◆跳至                                                                                                    | ■簡速表                                                                 |                                                                           |                                               |
| 目前第一                                                                                                    | 1 筆, 共1 筆 ( 每頁 1 筆 )                          |                                                                                                    |                                                                      |                                                                           | 1. 請壓顯示全部的按鈕                                  |
| <ul> <li>學年度-<br/>序號</li> <li>計畫名稱</li> <li>其</li> <li>文 2 4 4</li> <li>中 詩經畫</li> <li>記始日期</li> <li>相</li> <li>海</li> <li>超4日期</li> <li>月</li> <li>福</li> <li>石宿</li> <li>石宿</li> <li>福</li> <li>石宿</li> <li>高</li> <li>一</li> <li>一</li> <li>十</li> <li>新</li> <li>単</li> <li>新</li> <li>第</li> </ul> | 11-000000003     申請日期     110       Fest (TW) | 1006     →     計畫類型     1 個人       1     →     1     1       1     (研發虚)     高醫屏科大     1       1     1231     →     //////////////////////////////////// | 型 V 人員 106502<br>主要 shuail<br>備用 Email (遊免填<br>V 1                   | 26 <b>吕帥倫</b><br>」n@kmu.edu.tw<br>「夏菘外信箱以免發生擋信情形)                         | 2. 請確認 <u>基本資料</u> 及 <u>附</u><br><u>件</u>     |
| 日別弗                                                                                                    | 車, 六 車(第 車王弟 車, 岡                             | :貝 5 単 )                                                                                                    |                                                                      |                                                                           |                                               |
| NO                                                                                                    | 職號                                            |                                                                                                    | 主持人別 備註                                                              |                                                                           |                                               |
| び 1<br>ふ<br>ふ<br>小<br>小<br>小<br>一<br>一<br>一<br>一<br>一<br>一                                                                                                    | <b>1065026</b> 呂帥倫 CKAC <mark>初級組員</mark>     |                                                                                                    | 1 總計畫主持人 >                                                           |                                                                           | wac.kmu.edu.tw 顯示<br>申請計畫編號111-000000002送件完成! |
| 目前第一                                                                                                    | 1 筆,共 2 筆 ( 第 1 筆 至 第 2 筆,每                   | 頁 10 筆 )                                                                                                    |                                                                      |                                                                           | 確定                                            |
| 項次                                                                                                    | 編號要件                                          | 要件名稱                                                                                                    | 備註                                                                   | 附件資料                                                                      |                                               |
| IC>1                                                                                                    | 001 高醫屏科大研究合作計畫書                              | 高醫屏科大研究合作計畫書                                                                                                    | 計畫書及主持人簡歷資料彙整成一<br>個PDF電子檔                                           | (時間:1101006 14:53:12) (附件)111年高雄<br>醫學大學屏東科技大學聯合研究計畫執行計<br>畫書.pdf<br>附件上傳 | 4. 出現送件完成資訊                                   |
| 2                                                                                                    | 002 (KPI達成證明)兩校共同發表之論文                        | (KPI達成證明)兩校共同發表之論文                                                                                                    | 未曾獲補助者無需檢附/曾獲補助者<br>(需以第一、共同第一、通訊或共同<br>通訊作者發表)所發表之論文數不得<br>低於執行計畫次數 | f<br>(時間:1101006 14:53:45) KPI達成證明.pdf<br>附件上傳                            |                                               |
| 確認後                                                                                                    | <sup>\$3</sup>                                | 請壓確認                                                                                                    | 後送件按                                                                 | 鈕                                                                         |                                               |

敦品勵學·實證濟世·深耕國際·永續高醫

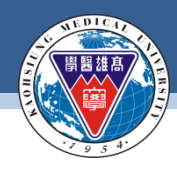

## 計畫審查進度

資訊系統首頁 / T.教職員資訊系統 / T.3.研究資訊系統 / T.3.0.27.已申請計畫登錄和詳細資訊

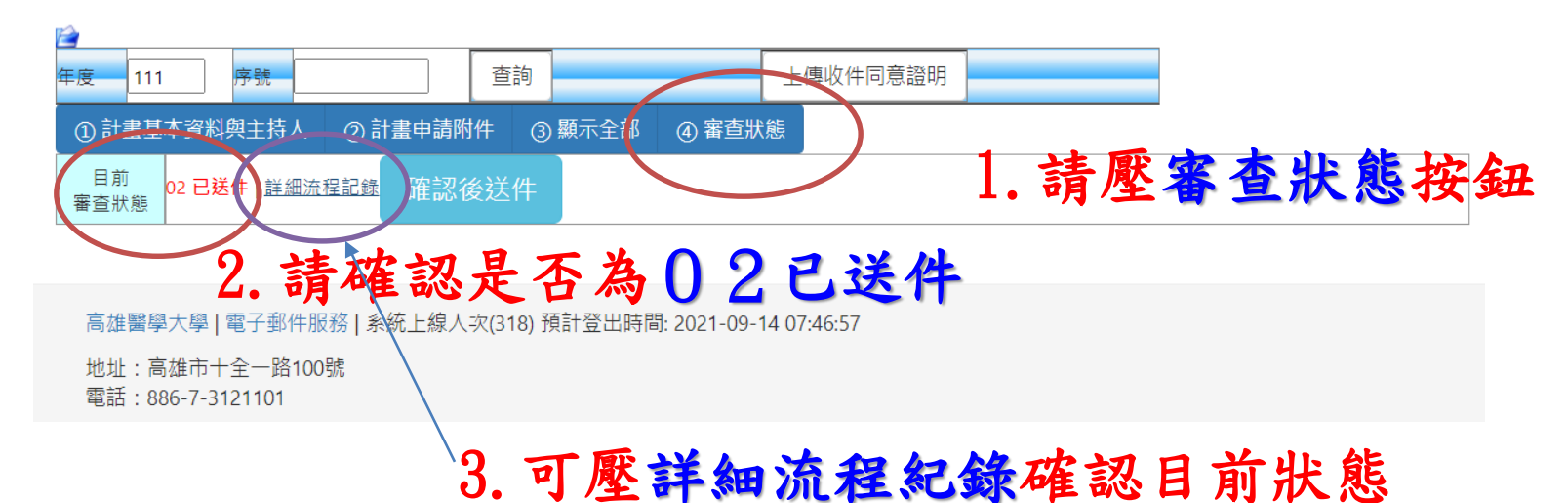

| 序號 | 序號  | 日期時間             | 人員職號              | 審查狀態                | 審查說明 |
|----|-----|------------------|-------------------|---------------------|------|
| 1  | 001 | 1100913 15:03:09 | 905008許幼 <b>青</b> | 01 未送件              |      |
| 2  | 002 | 1100913 16:10:20 | 905008許幼青         | 02 <mark>已送件</mark> |      |

高雄醫學大學 | 電子郵件服務 | 系統上線人次(266) 預計登出時間: 2021-09-14 07:46:57

地址:高雄市十全一路100號 電話:886-7-3121101

#### 敦品勵學 · 實證濟世 · 深耕國際 · 永續高醫

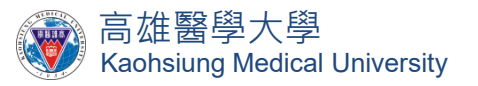

# 對於計畫申請系統有任何問題 歡迎隨時詢問,謝謝! 研發處 呂帥倫組員(2341)

敦品勵學 · 實證濟世 · 深耕國際 · 永續高醫